## 一、登录/注册

1. 浏览器输入网址 <u>https://indico.ihep.ac.cn/category/823/</u>进入如下界面

## Log in to Indico

| Login with IHEP SSO Account                                                                                                    |
|----------------------------------------------------------------------------------------------------|
| Click here to login with a valid IHEP SSO Account                                                                                                    |
| Please read the <u>document</u> for IHEP 850 Acct.<br>Register an IHEP SSO account? <u>Click hare</u><br>Forgot your password(for IHEP SSO Account)? <u>Click here</u> |
| Login with Indico Local Account                                                                                                    |
| * Indico Local Acct. will be Abandoned Very Soon *                                                                                                    |
| Vsername Password                                                                                                    |
| Login                                                                                                    |
| Forgot your password(for Indico local account)? Click here                                                                                                    |

- 2. 有高能所邮箱可直接点击1登录
- 3. 如果没有,点击②或在 <u>https://login.ihep.ac.cn/regist.jsp</u>中注册高能所统一认证账号(所有 邮箱均可申请,添加合作组时留空即可)

| 是否添加合作组 是 否  |    |
|--------------|----|
| 合作组(留空或如实选择) | 操作 |
| 你属于哪一个合作组? ~ | 更多 |

## 二、文件下载及会议修改

1. 再次进入网址,显示事件目录,点击该目录下事件,输入密码: MuMuBar 后,进入会议详情:

| INDICO                                        |                                                     | Asia/Shanghai + C. Chen +   |
|-----------------------------------------------|-----------------------------------------------------|-----------------------------|
| Integrated Digital Conference                 |                                                     | Two years - P               |
| Home Create event + My profile Help +         |                                                     |                             |
| Home » 所务区 (Open Zone) » HEMS » MuMuBar视摄及探测器 |                                                     |                             |
|                                               | MuMuBar模拟及探测器                                       | 🕈 Parent category 🗒 - 😻 - 🗮 |
|                                               |                                                     |                             |
|                                               | March 2021                                          |                             |
|                                               | O4 Ner MuMuBar模拟及探测器合作组会议 (protected) (See 10.1 mm) |                             |
|                                               | January 2021                                        |                             |
|                                               | 21 Jan MuMuBar模拟及探测器合作组会议 (protected) (material)    |                             |
|                                               | November 2020                                       |                             |
|                                               | 19 Nov MuMuBar模拟及探测器合作组会议 (protected) - Marcel      |                             |
|                                               | Hide the events in the past (1)                     |                             |

2. 点击 Material 后面文件即可下载

| R K K A B Filter ICel export More - |                                                                                                    | Restricted | Asia/Shanghai 👻 | C. Chen 👻 |
|-------------------------------------|----------------------------------------------------------------------------------------------------|------------|-----------------|-----------|
|                                     | MuMuBar模拟及探测器合作组会议<br><sup>chaired by BAO Yu</sup><br>Thursday, March 4, 2021 from <b>08:00</b> to <b>18:00</b> (Asia/Shanghai)<br>at A2<br>cs/sprau                                                                  |            |                 |           |
|                                     | Vidyo Info         Room Name         MuMuBar           Unk         http://vidyo.lhep.ac.cn/flex.html?roomdirect.html8key=FpUgykwu93Rdxo7m8Ff1rFywU           Extension         000219991000           PH         2525 |            |                 |           |
|                                     | Thursday, March 4, 2021<br>09:00-09:20 国际综 <u>于 波图比</u> 成对HEMS质子加速器模拟 20 <sup>-</sup>                                                                                                    |            |                 |           |
|                                     | Speaker: INE<br>Material: Stides (6)                                                                                                    |            |                 |           |

- 3. 点击上图左上角的小铅笔、并再一次输入密码后可以对事件内容编辑。
  - a) 使用 Manage-Add material 在红色方框内添加报告所需材料(必须用 英文命名)
  - b) 也可点击 Manage-edit event 进入 Event 编辑, 通过 Timetable-Add new-Contribution 添加报告, 之后依次点击 4-5-6 增加报告详情, 如 Main-Speakers、Material 等。

|                               | Vidyo Info<br>Material:           | Room Name<br>Link<br>Extension<br>PIN<br>Slides | MuMuBar<br>http://vidyo.ihep.ac.cn/flex.html?roomdirect.html&key=FpUgykwu9JRdxo7m8Ff1rFywU<br>002019091000<br>2525 | Manage<br>Edit event<br>Cone event<br>Edit minutes<br>Compile minutes<br>Add material |
|-------------------------------|-----------------------------------|-------------------------------------------------|----------------------------------------------------------------------------------------------------|---------------------------------------------------------------------------------------|
|                               | Thursday, I                       | March 4, 202                                    | 21                                                                                                    |                                                                                       |
|                               | 09:00 - 09:20                     | 国际缪子源档<br>Speaker:陈<br>Material: s              | 既述及HEMS质子加速器模拟 20′<br><sup>暇</sup><br>Slides 〔₩】                                                                   |                                                                                       |
| uBar模拟)<br>by 陈聪 - chen       | 及探测器合作组会<br>cong@ihep.ac.cn       | 议 4 Mar                                         |                                                                                                    | Event actions Clone Lock Switch to even                                               |
| ble<br>ints<br>on<br>coptions | Timetable<br>C Thu 04/03<br>08:00 | e (from Thu 04/                                 | 03 to Thu 04/03 [edit] Timezone: Asia/Shanghai)                                                                    | toperat in Add new - Fische<br>Contribution<br>Break                                  |
|                               | 09:00 <b>D</b> -<br>A2            | 间际得了额机达及 <b>HEMS</b> 质了                         | 加速器模拟                                                                                                    | 09:00 -                                                                               |
|                               | 10:00 <b>2</b> -<br>A2            | Title                                           | 4                                                                                                    | 10:00 -                                                                               |
|                               |                                   |                                                 | Title 5 🗵                                                                                                    |                                                                                       |

1